# Creació de dissenys

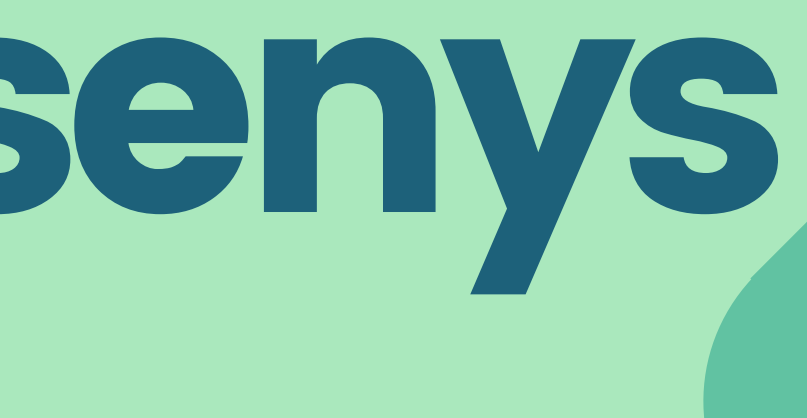

# QUÈ ÉS CANVA?

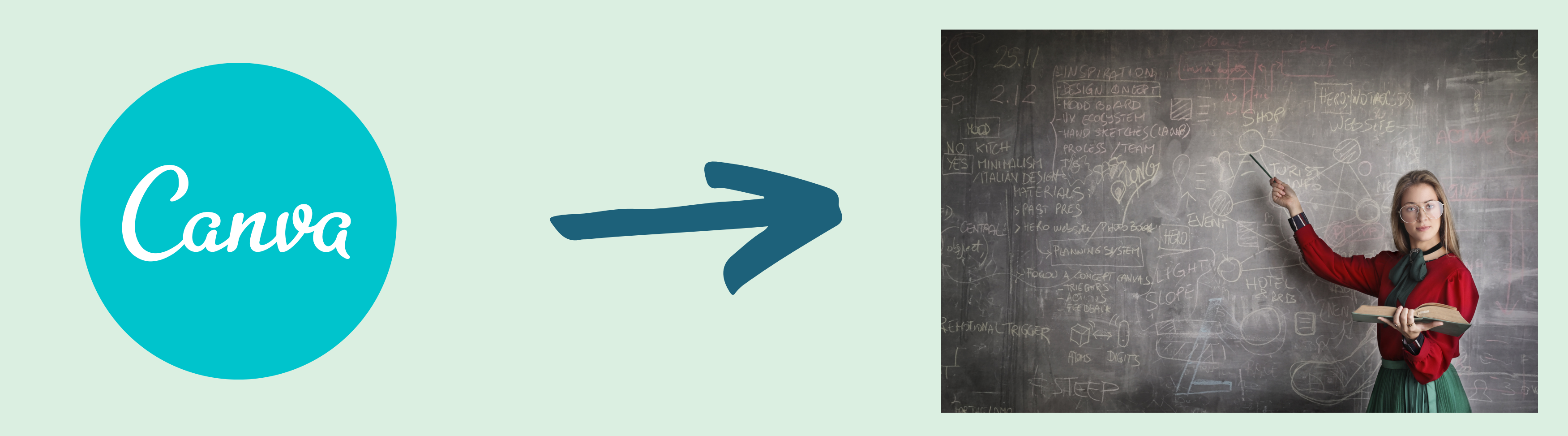

### **CANVA ÉS UNA PISARRA**

- DIMENSIONS PERSONALITZABLES (Pots canviar les seves dimensions)
- EN COMPTES DE GUIXOS, TENS FOTOGRAFIES, ELEMENTS I TEXTOS

- POTS TREBALLAR AL MATEIX TEMPS AMB ALTRES PERSONES
- POTS COMPARTIR EL RESULTAT FINAL DE MOLTES MANERES

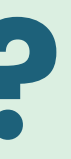

# **COM EM PUC REGISTRAR?**

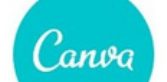

Inicio

Plantillas ~

Precios ~

Recursos ~

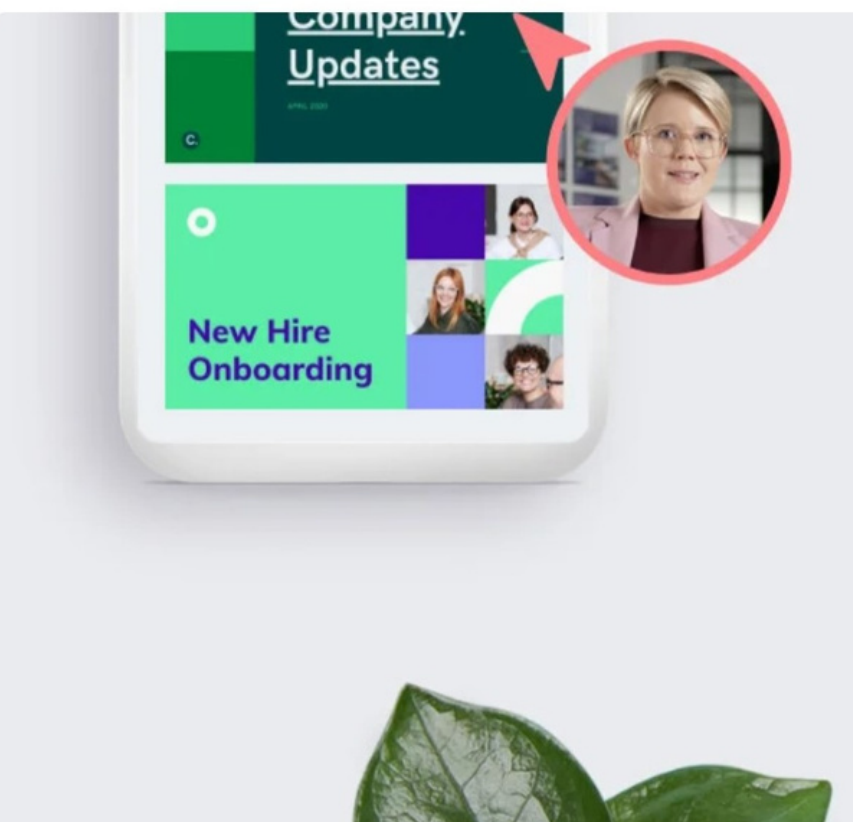

## Diseña, colabora, comparce

Q Prueba buscar presentación, logo, camiseta, ¡lo que se te ocu

Puedes diseñar, imprimir y trabajar con Canva, tanto por tu cuenta

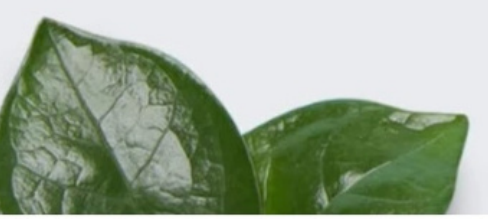

#### Crea un diseño

Recomendado

Presentaciones

**Redes sociales** 

Vídeo

Imprimir

Marketing

Oficina

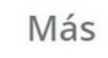

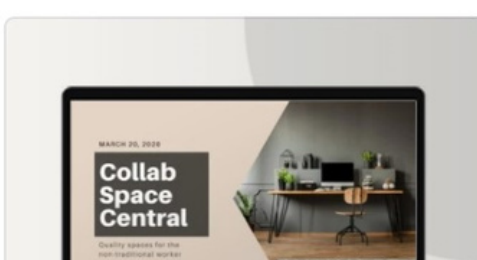

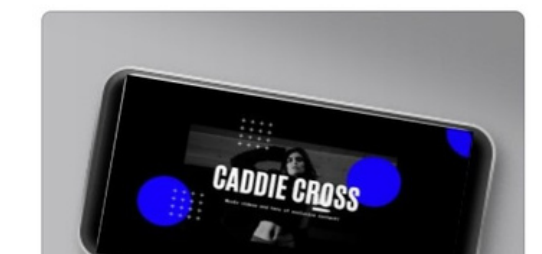

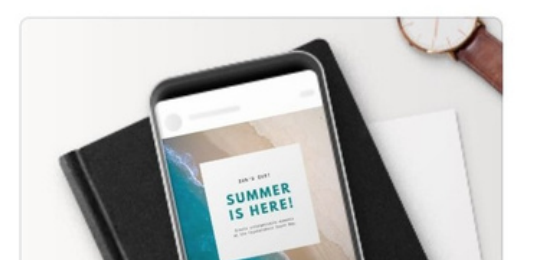

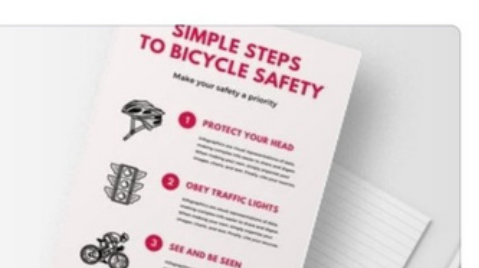

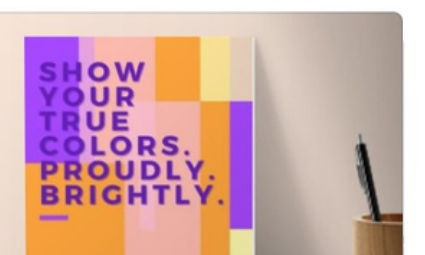

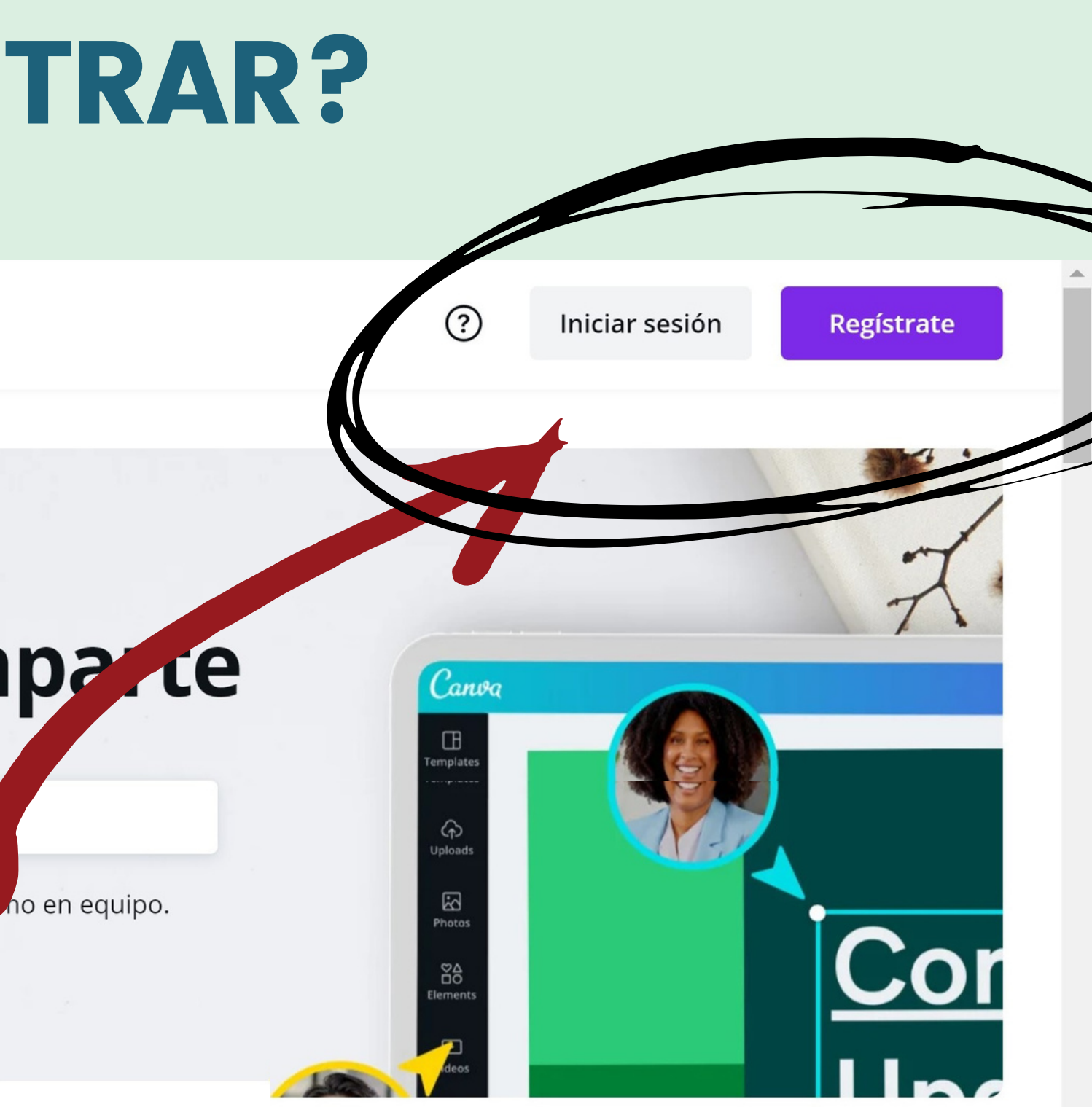

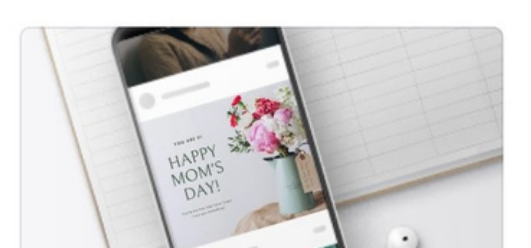

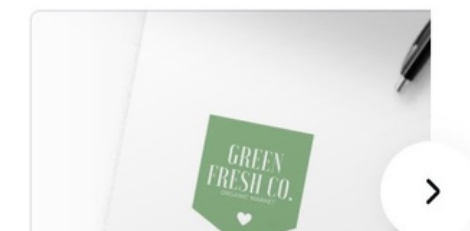

# COM EM PUC REGISTRAR?

#### Comienza a usar Canva

Crea una cuenta, ¡es gratis! Canva es la herramienta favorita de principiantes y expertos, de grandes equipos o genios autodidactas.

G

Regístrate con Google

A

Regístrate con Facebook

Regístrate con tu correo electrónico

¿Ya te has registrado? Inicia sesión en tu cuenta

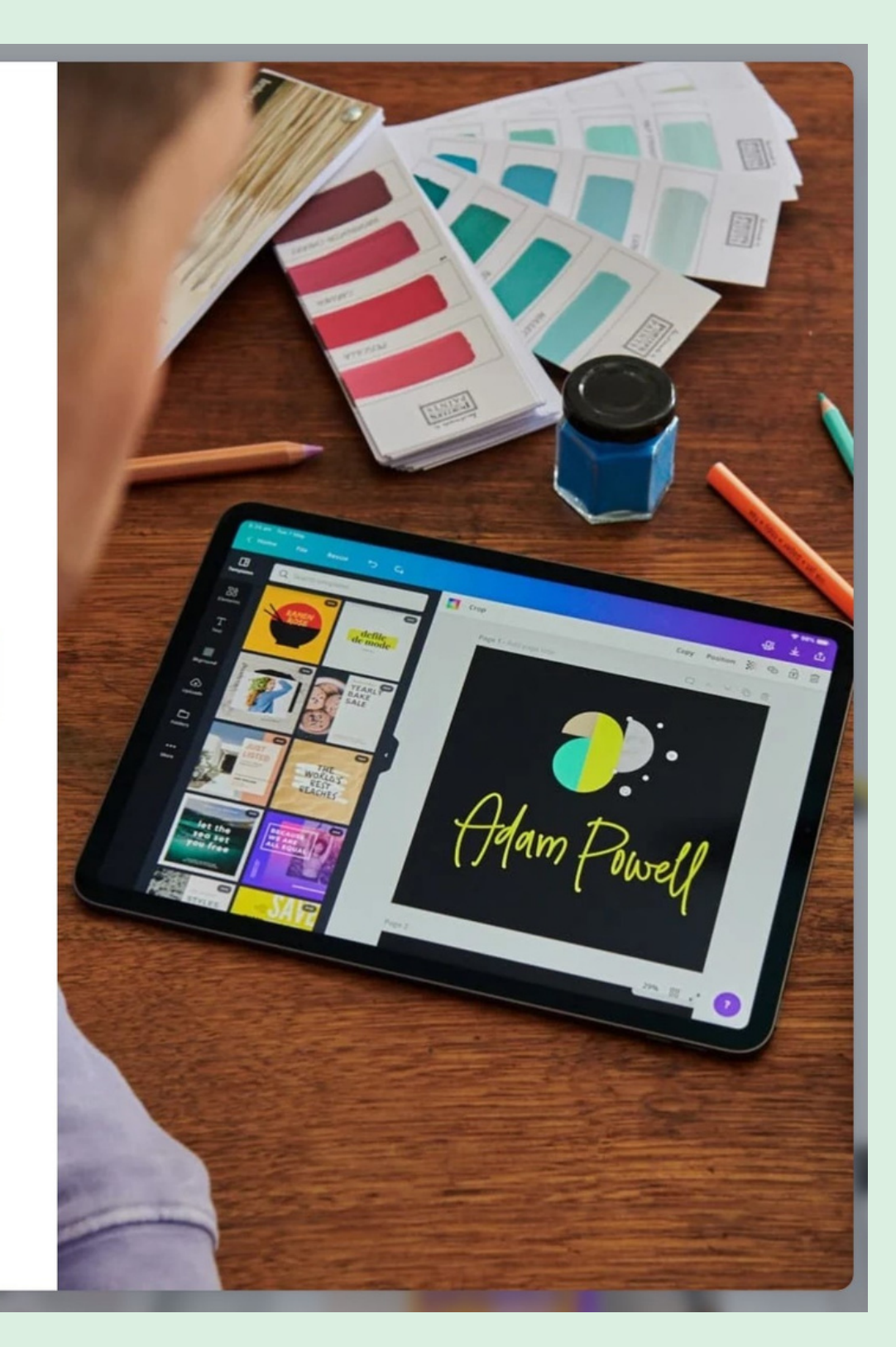

D C P A C C (

DE QUINA MANERA UTILITZARÀS CANVA? (DOCENT, ESTUDIANT, PERSONAL ...)

ACCEDIR GRATIS AL PAQUET DE CANVA (CLICAR "MÉS TARD")

COL·LABORA AMB EL TEU EQUIP (CLICAR "SALTAR"

# **ESTRUCTURA DE LA SESSIÓ**

#### COM CREAR UNA PRESENTACIÓ

- Mides principals
- Menú de l'esquerra
- Abans de començar
  - Canviar posició i mida d'una fotografia o element
  - Canviar posició, mida i contingut d'un text
  - Copiar, enganxar, agrupar i posicionar elements
  - Opcions complementàries segons si és un text, una imatge o un element
  - Opcions de pàgina: moure, duplicar o esborrar una pàgina
  - Els vostres millors amics a Canva

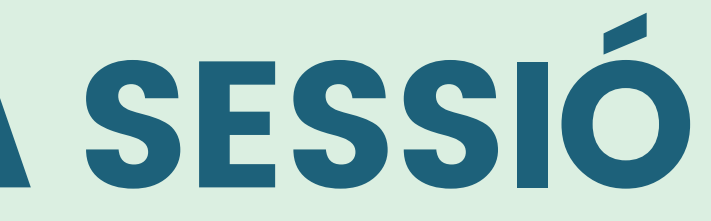

# **ESTRUCTURA DE LA SESSIÓ**

CREAR PUBLICACIÓ PER XARXES SOCIALS (Instagram, facebook...) Diferents tipus de mida

COMPARTIR DOCUMENT PER TREBALLAR EN EQUIP Compartir document mitjançant el correu electrònic

**DESCARREGAR UN DOCUMENT** Tipus de documents

**US TOCA A VOSALTRES!** 

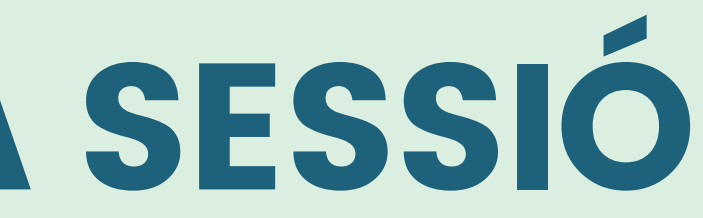

# **COM CREAR UNA PRESENTACIÓ QUINES MESURES DE PLANTILLA ESCULLO?**

Depenent del disseny que vulguis crear (presentació horitzontal, publicació quadrada/vertical/horitzontal per xarxes socials, CV, logo, etc. Les mides seran diferents.

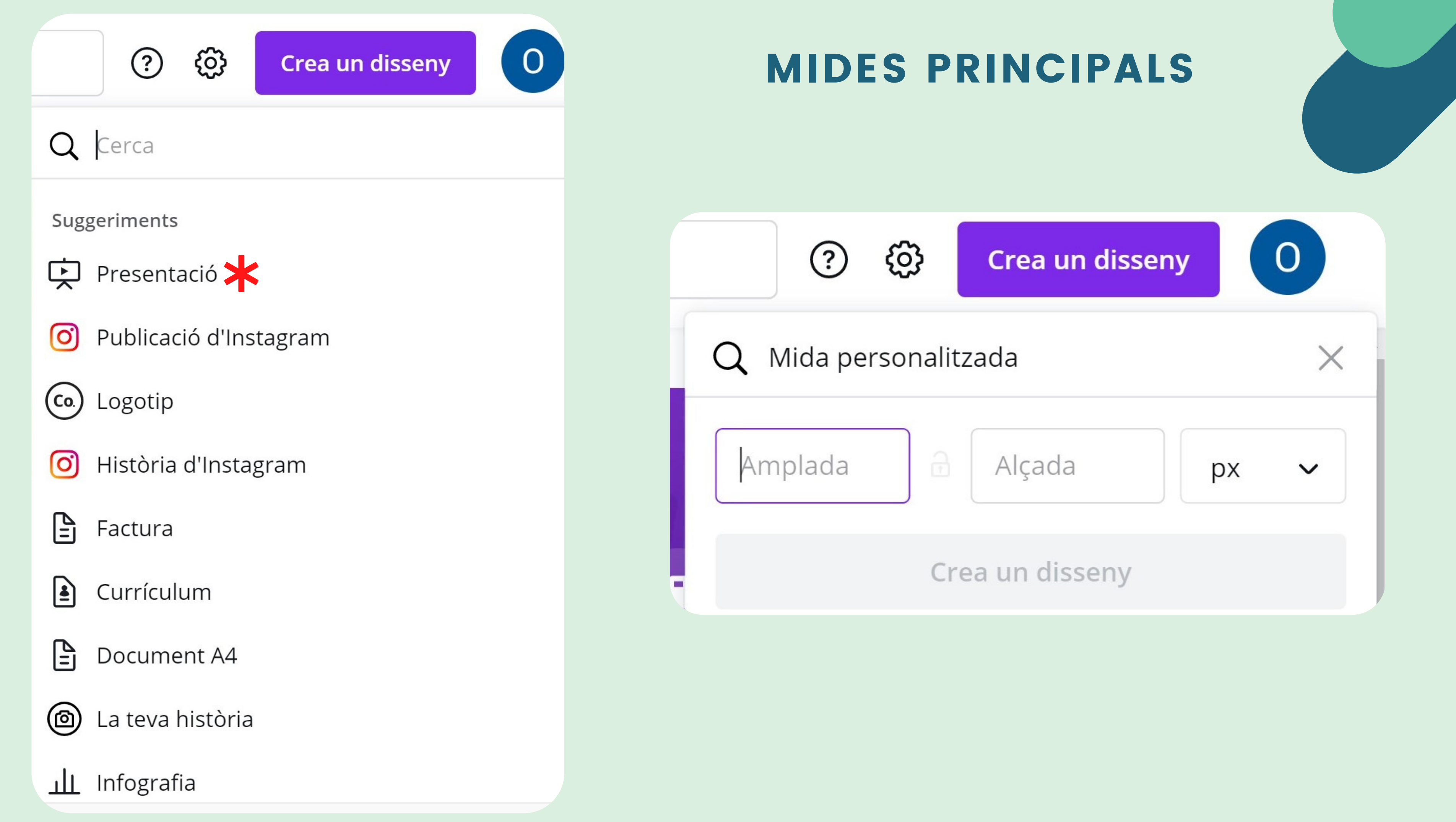

#### SI VOLEU CREAR UNA PRESENTACIÓ HORITZONTAL...

| (2)                   | Crea un disseny | 0        |
|-----------------------|-----------------|----------|
| <b>Q</b> Mida persona | litzada         | $\times$ |
| Amplada               | Alçada          | px 🗸     |
|                       | Crea un disseny |          |

MIDA PERS 1920 X 1080 X AIXÍ TINDREU PLANTILLES P

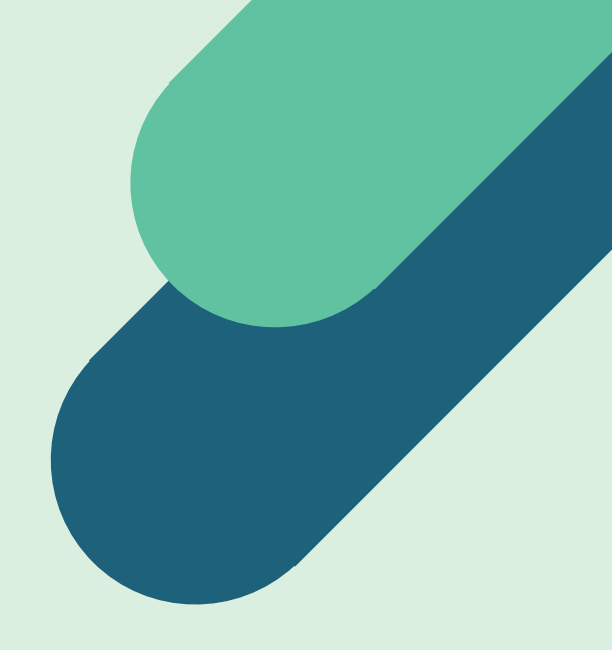

## **MIDA PERSONALITZADA** 1920 X 1080

#### AIXÍ TINDREU MOLTES MÉS PLANTILLES PER UTILITZAR

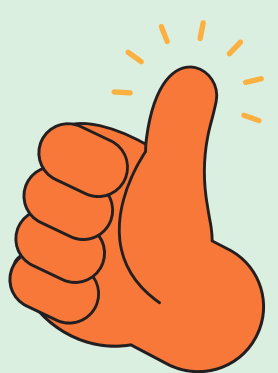

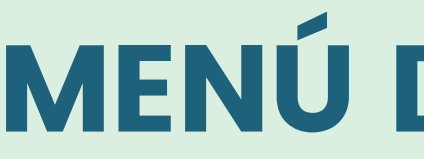

Pots escollir una plantilla per començar amb un disseny com a base i després afegir el teu contingut. Les plantilles t'ajudaran a no quedar-te en blanc.

En aquesta secció trobaràs tots els arxius (fotos, vídeos, etc) que afegeixis al llarg del temps. Per afegir-ne més, pots fer-ho arrossegant l'arxiu al teu disseny o clicant a: carrega elements multimèdia.

En aquesta secció trobaràs una base de dades de fotografies que podràs afegir al teu disseny.

## **MENÚ DE L'ESQUERRA**

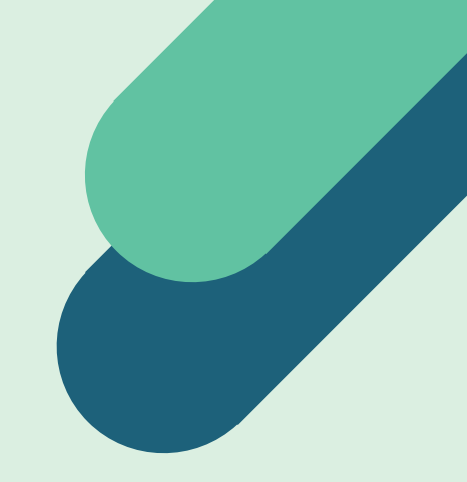

#### PLANTILLES

#### CÀRREGUES

#### OTOS

## **A L'HORA D'ESCOLLIR FOTOS, SI ESCULLS LES QUE POSA** "PRO", NO ET DEIXARÀ DESCARREGAR EL DOCUMENT

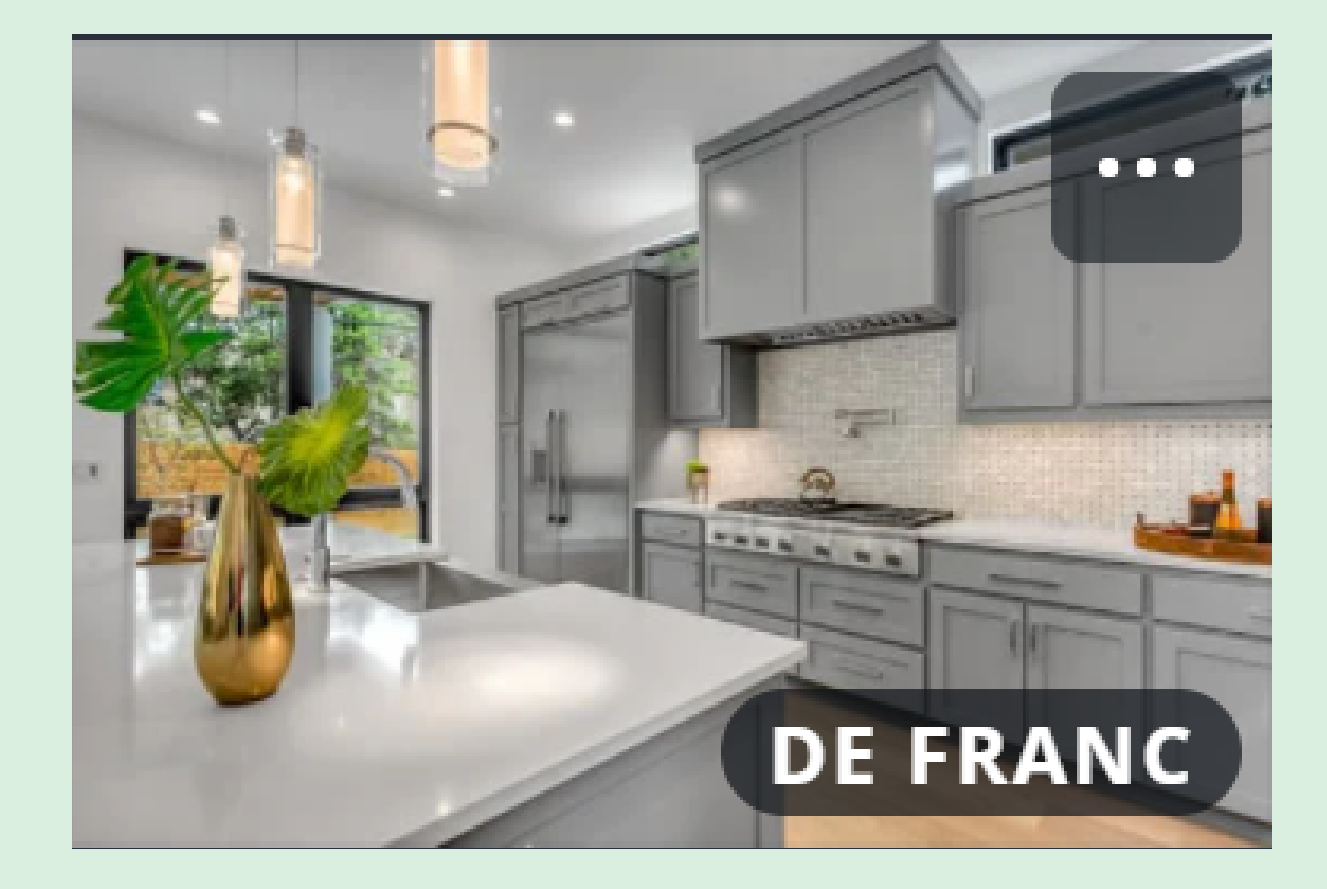

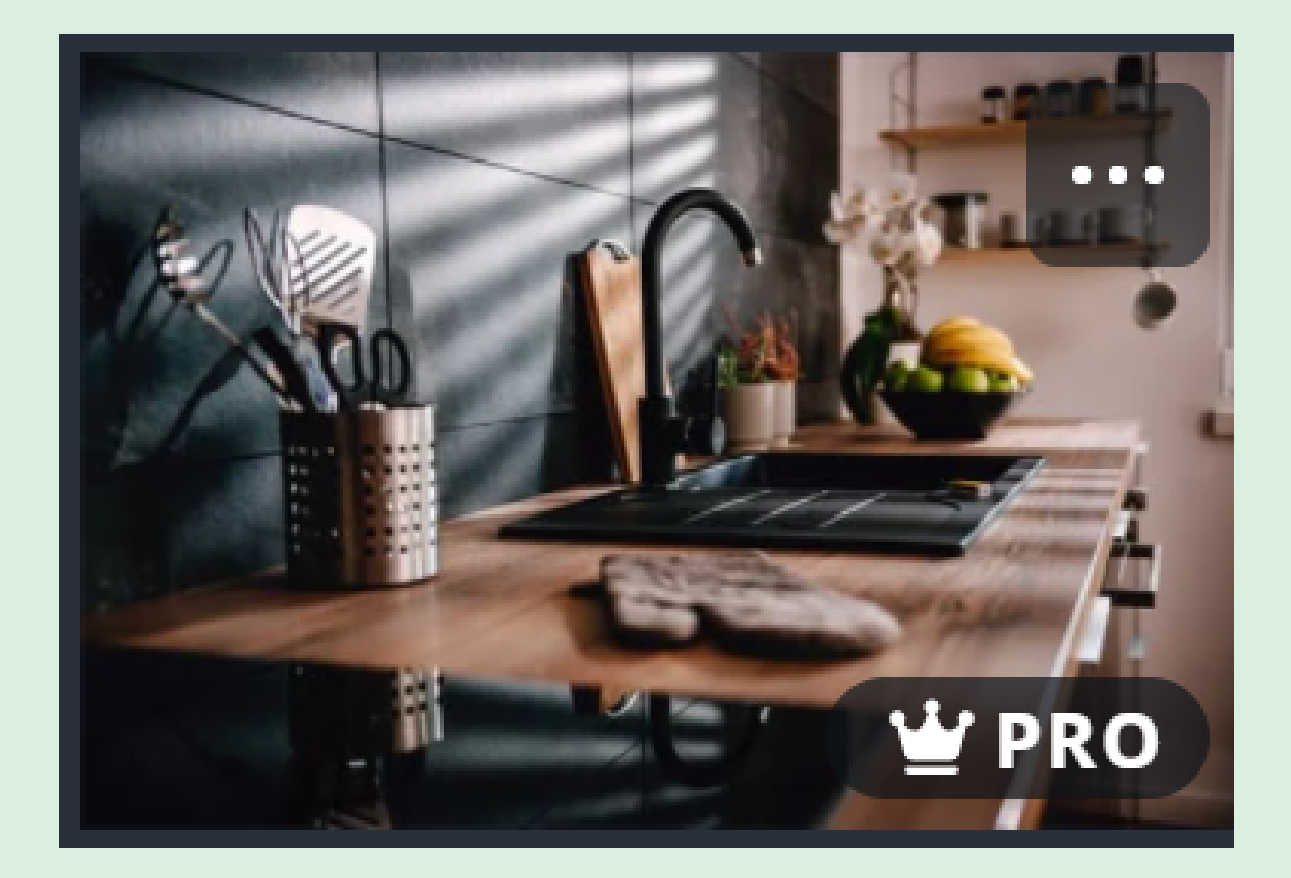

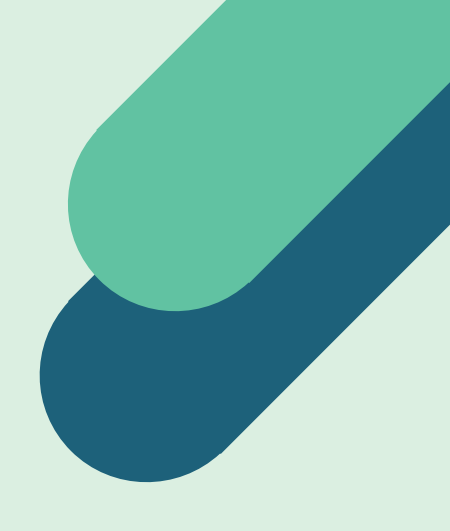

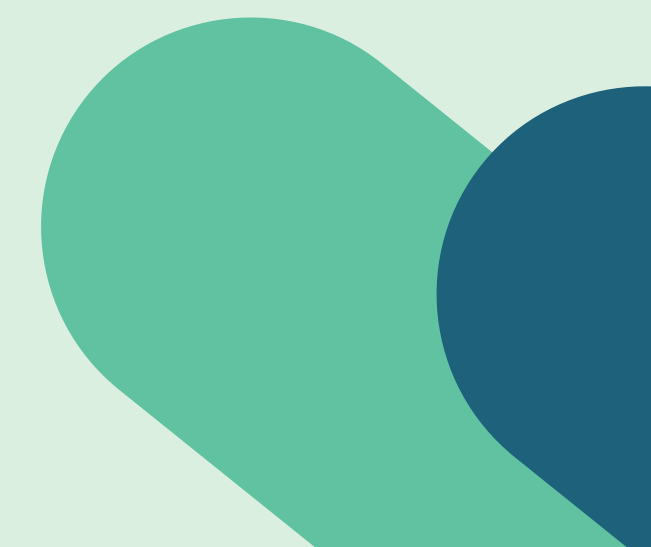

#### ELEMENTS

En aquesta secció trobaràs tot tipus d'elements per utilitzar al teu disseny: fletxes, línies, formes, marcs, gràfics, quadrícules, icones, etc.

#### TEXT

En aquesta secció pots afegir tres tipus de text (capçalera, subtítol i text) i uns altres més creatius

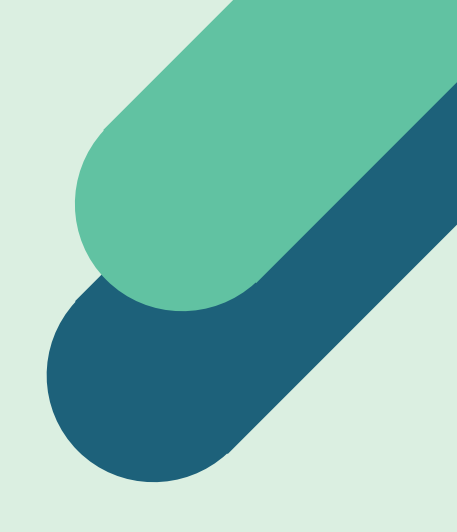

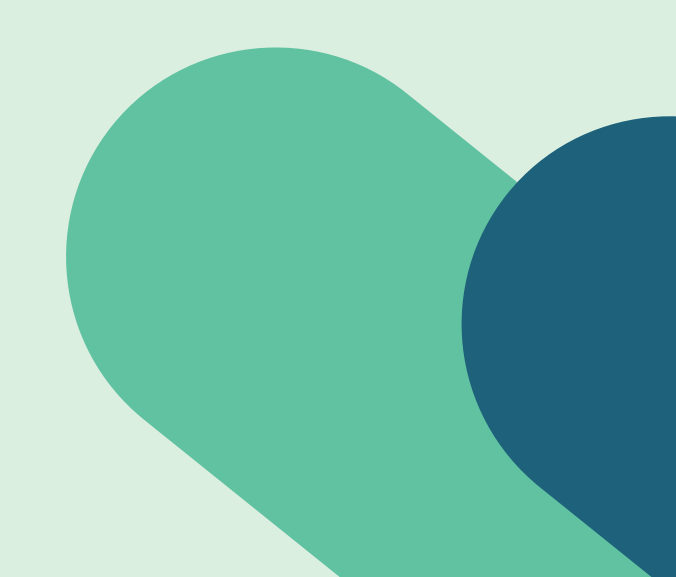

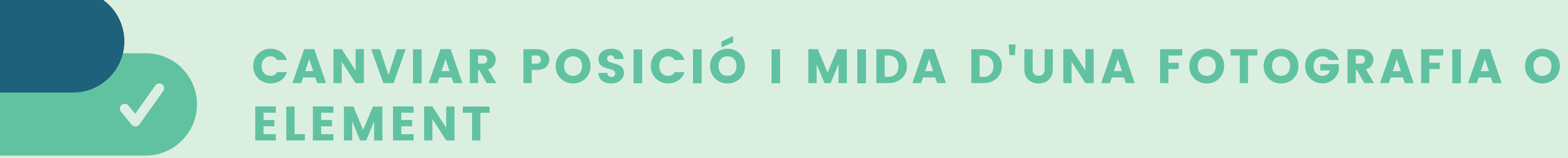

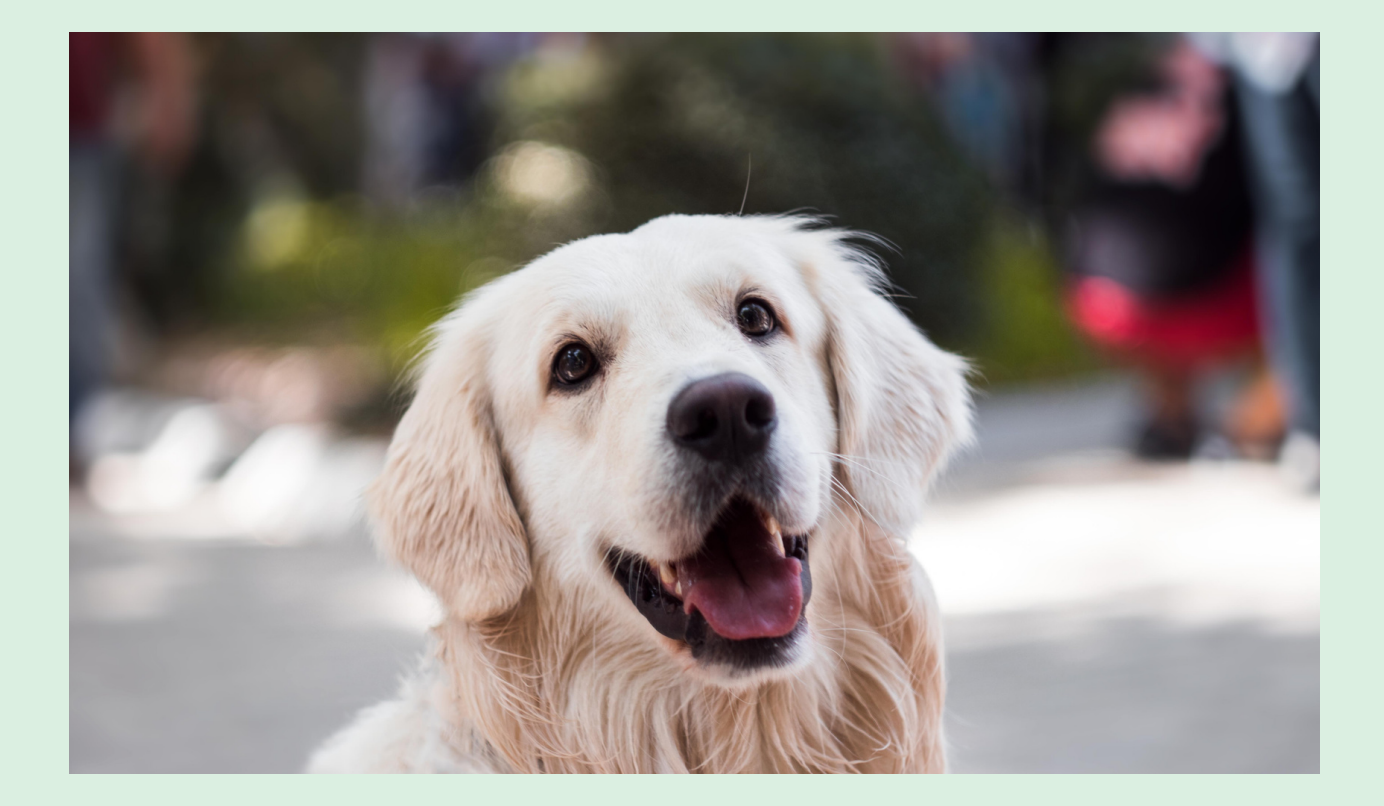

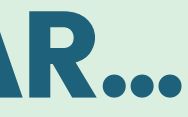

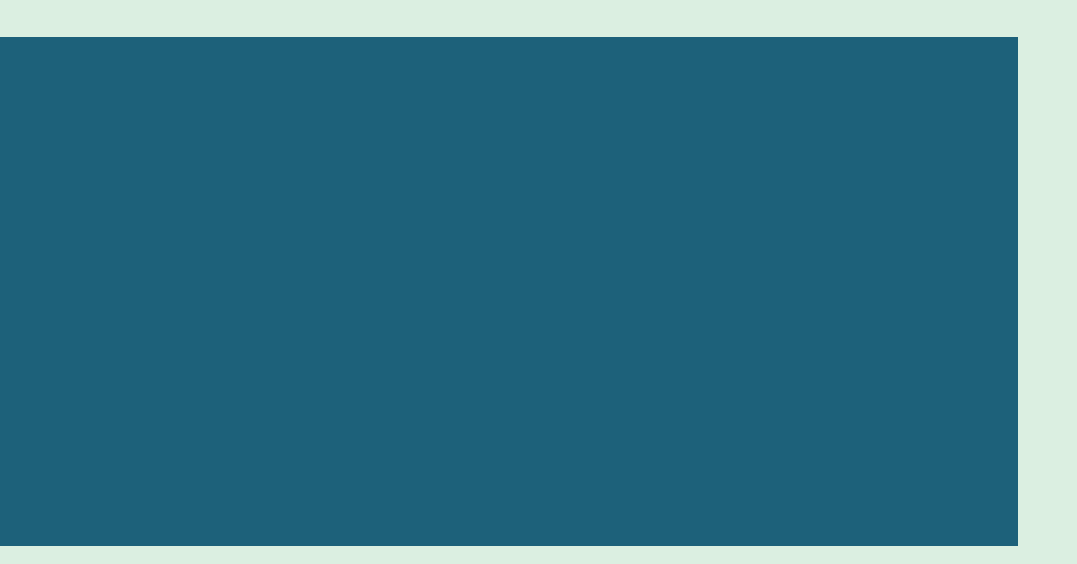

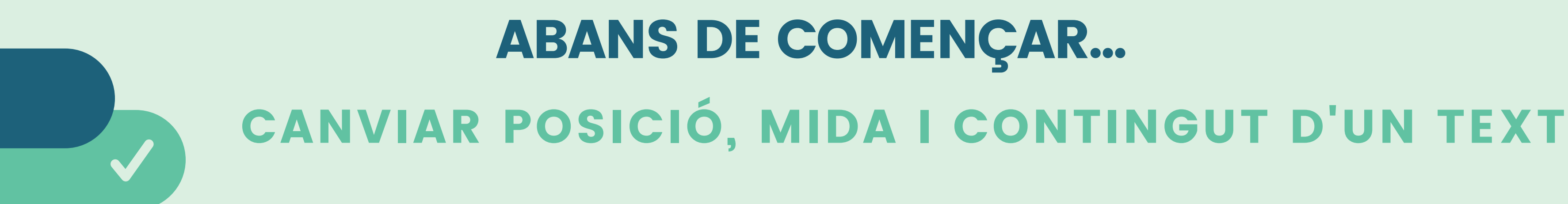

# Text de prova

CLICAR I ARROSSEGAR: Moure el requadre que conté el text PRIMER CLICK: Canviar la mida del requadre SEGON CLICK: Editar el text del requadre

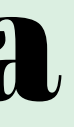

#### **COPIAR, ENGANXAR, AGRUPAR I POSICIONAR ELEMENTS**

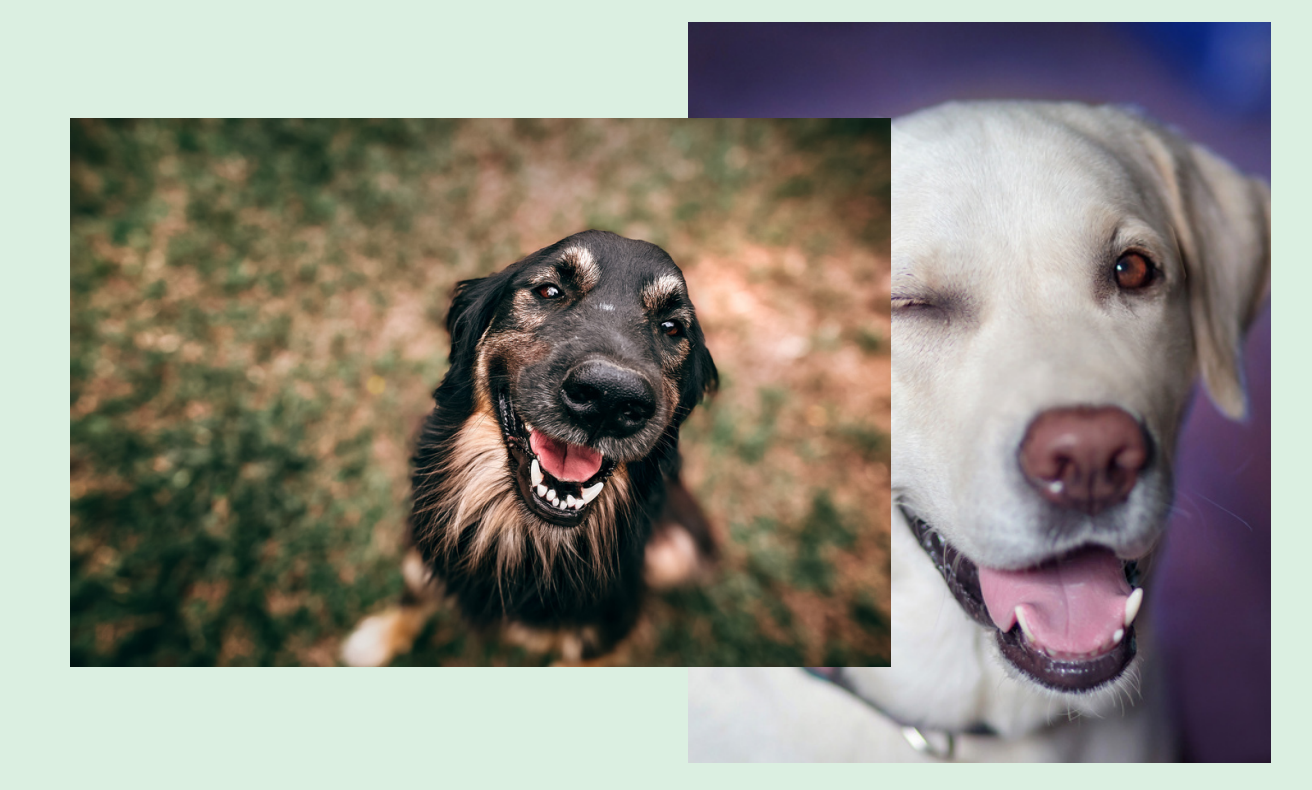

#### **BOTÓ DRET DEL RATOLÍ**

| ſ  | Copia            | Control+     |
|----|------------------|--------------|
| ٢  | Enganxa          | Control+     |
| ⑪  | Suprimeix        | DE           |
| ✨  | Envia endavant   | Control+     |
| €₿ | Envia endarrere  | Control+Alt+ |
| ঌ  | Porta al darrere | Control+     |
| ♦  | Porta al davant  | Control+Alt+ |
| ¢  | Afegeix un comen | tari         |

**W** Substitueix el fons

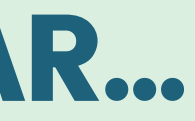

#### **BOTÓ DRET DEL RATOLÍ** \*seleccionant 2 elements o més

| ſ                 | Copia            | Control+C     |
|-------------------|------------------|---------------|
| Ĉ                 | Enganxa          | Control+V     |
| 圓                 | Suprimeix        | DEL           |
| $\langle \rangle$ | Envia endavant   | Control+[     |
| $\langle \rangle$ | Envia endarrere  | Control+Alt+[ |
| $\Leftrightarrow$ | Porta al darrere | Control+]     |
|                   | Porta al davarit | Control+Alt+] |
| joj               | Agrupa           | Control+G     |
| ¢                 | Afegeix un comen | tari          |

### **OPCIONS COMPLEMENTÀRIES SEGONS SI ÉS UN** TEXT, UNA IMATGE O UN ELEMENT

#### QUAN CLIQUES A SOBRE D'UN TEXT...

| Poppins Bold ~ - 40 | + $\mathbf{A} \mathbf{B} \mathbf{I} \equiv \mathbf{I}$ |
|---------------------|--------------------------------------------------------|
|---------------------|--------------------------------------------------------|

Escapça Gira

(i)

Anima

#### QUAN CLIQUES A SOBRE D'UN ELEMENT...

Ajusta

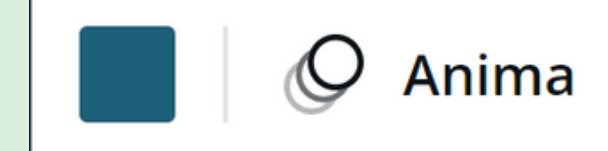

Efectes

Filtra

#### QUAN CLIQUES A SOBRE D'UNA FOTOGRAFIA...

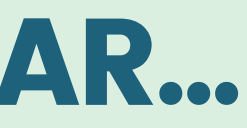

Ξĵ

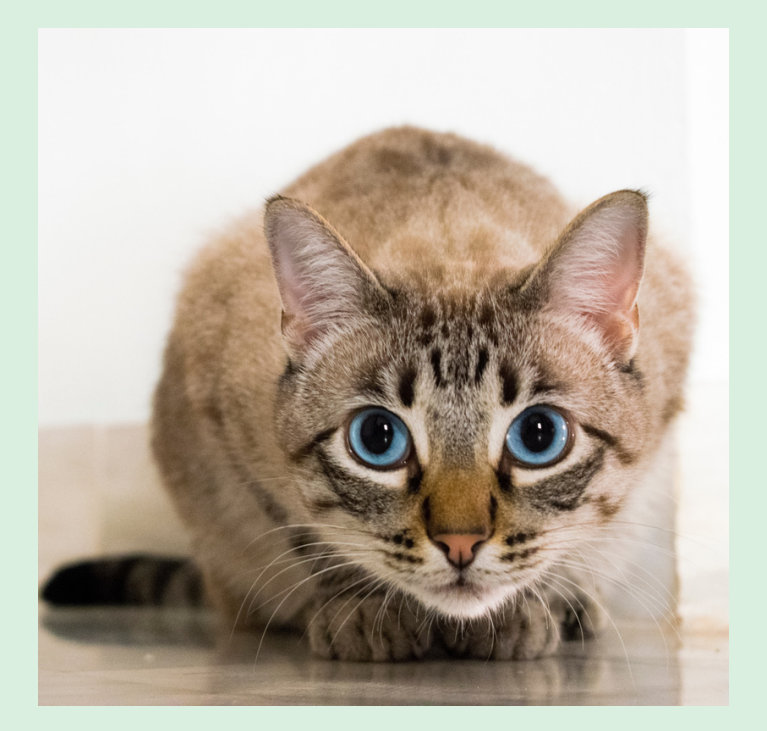

### **OPCIONS DE PÀGINA: MOURE, DUPLICAR O** ESBORRAR UNA PÀGINA

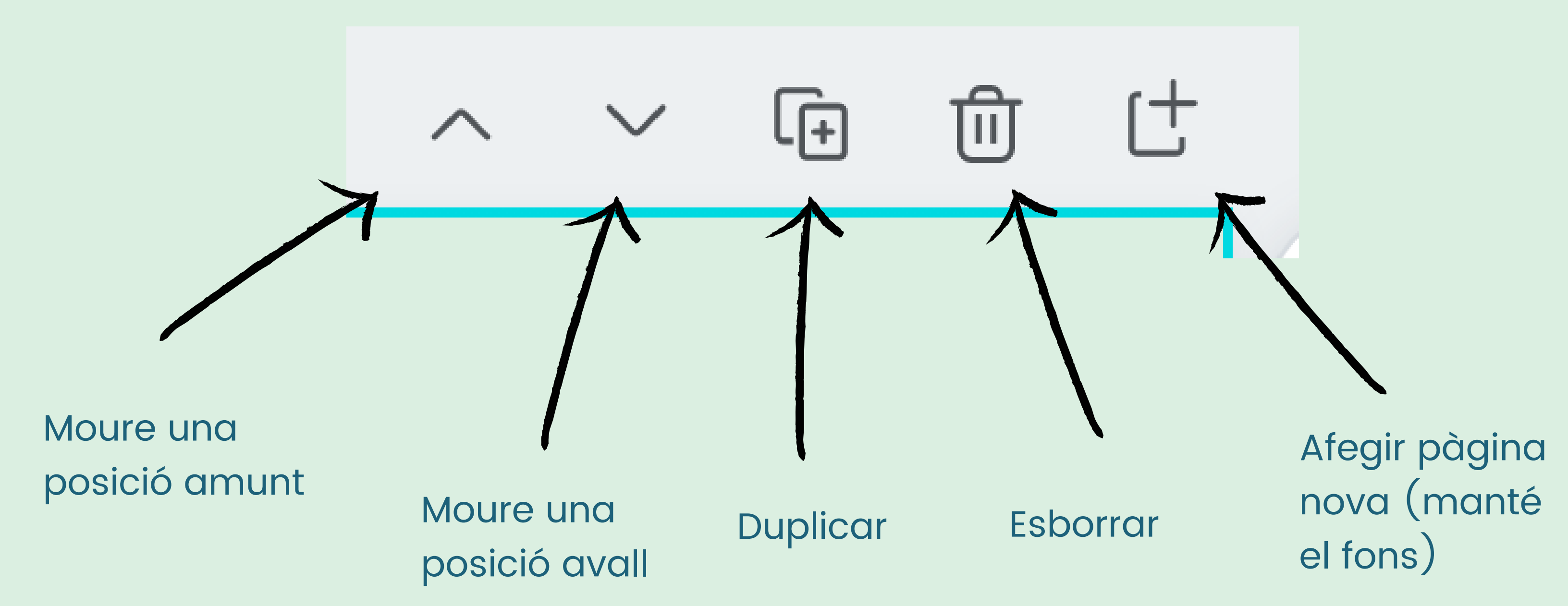

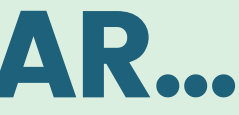

# **ELS VOSTRES MILLORS AMICS A CANVA**

#### Copiar i enganxar CTRL C + CTRL V

\*Quan ja tenim un text amb un tipus de lletra i mida que ens serveix, el podem duplicar i així mantenim l'estil. Només haurem de canviar el contingut.

#### **×** <u>CTRL + Z</u>

Desfer acció quan ens equivoquem

Tornar al pas que he desfet CTRL + Shift + Z

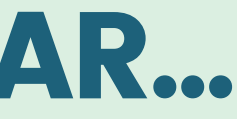

#### **COM ESCOLLIR UNA PLANTILLA PER COMENÇAR EL** MEU DISSENY

#### BUSCA UNA PLANTILLA PER TEMÀTICA IGUAL O SIMILAR A LA **QUE VOLS DISSENYAR**

Per exemple, si vols fer una presentació d'una recepta d'un pastís, puc buscar "recepta pastís". Si no surt cap específica d'un pastís, també podria utilitzar una recepta de macarrons i adaptar-la a la meva del pastís. PER UTILITZAR CANVA HEM DE SER CREATIUS!

Un cop escollida la plantilla, podem canviar els colors per adaptar-la als colors de la nostra empresa, canviar la lletra, les fotografies i el text

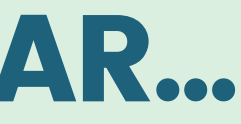

# Començar un document en blanc pot ser un procés complicat. Per això és molt útil utilitzar plantilles.

# **CREAR PUBLICACIÓ PER XARXES SOCIALS (INSTAGRAM, FACEBOOK...)**

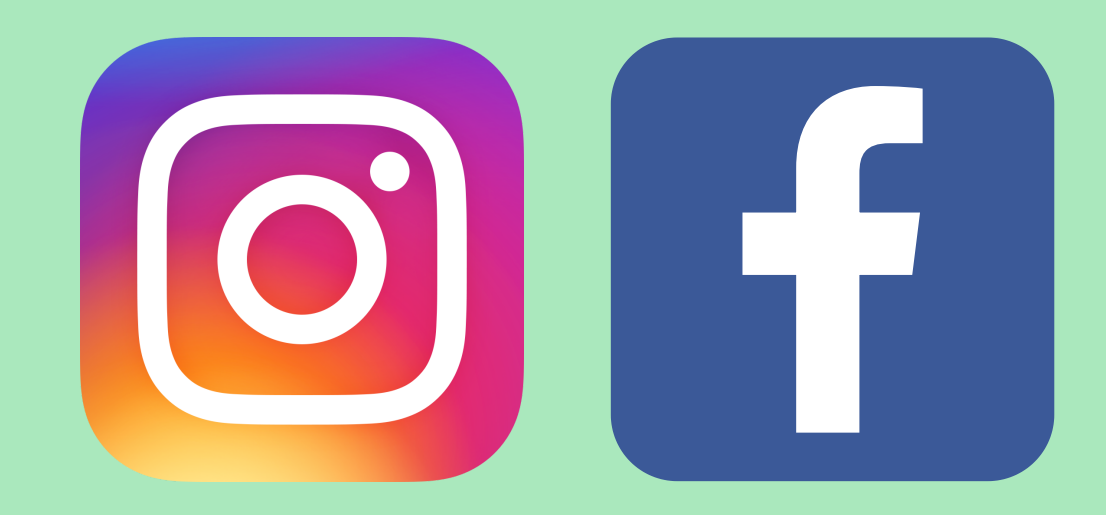

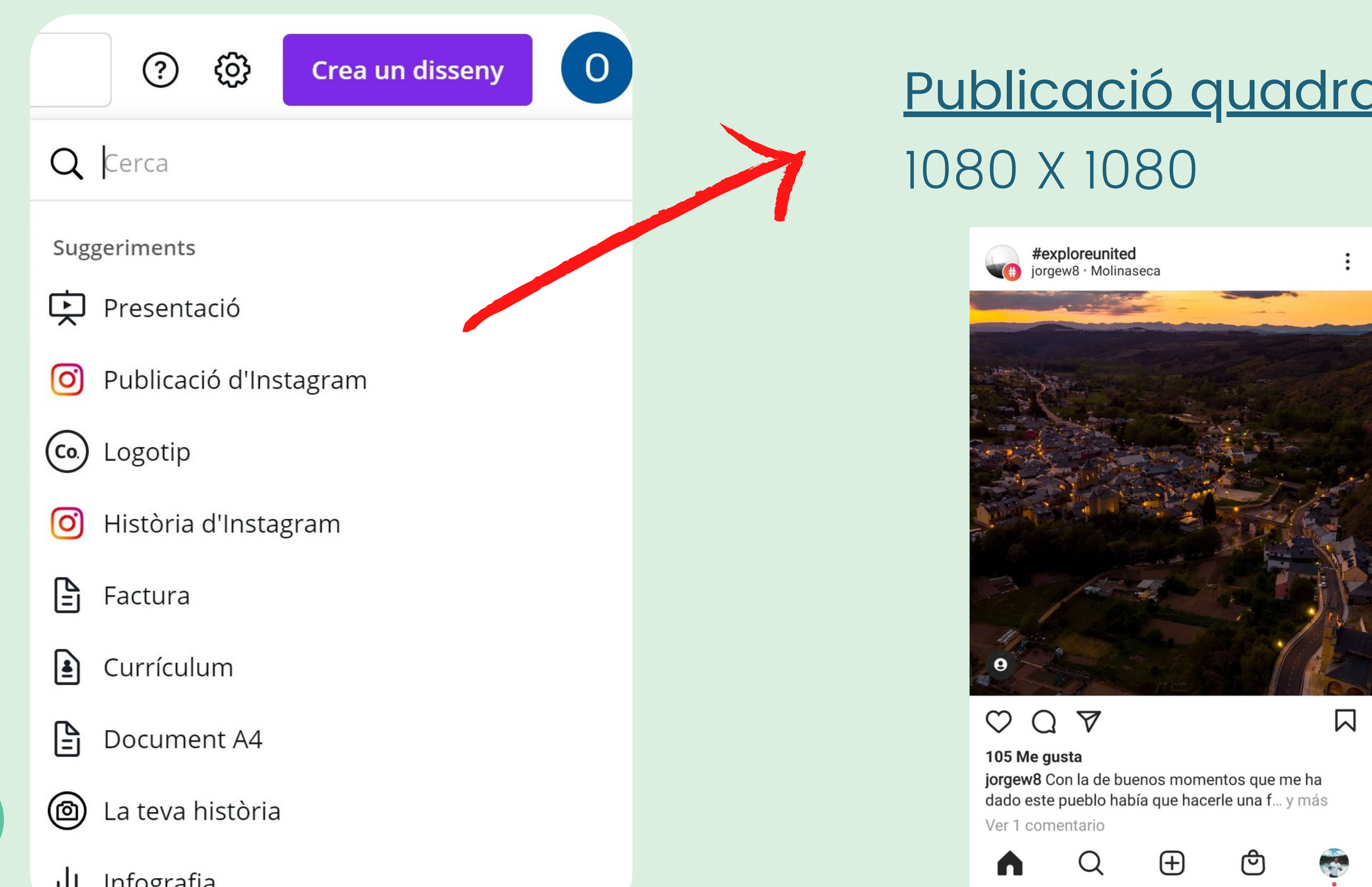

# Publicació quadrada

### Publicació vertical instagram Mida personalitzada: 1080 X 1350

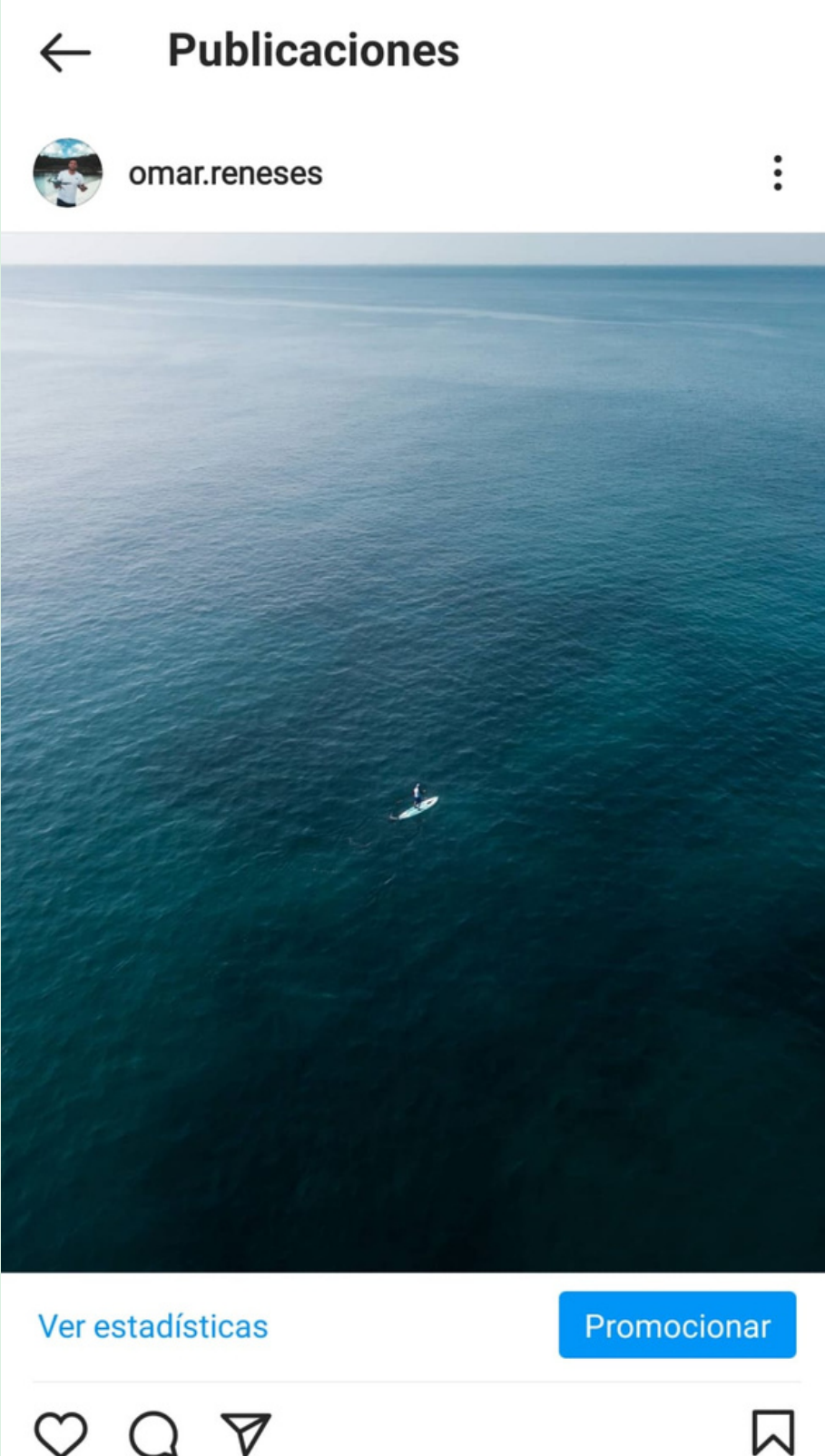

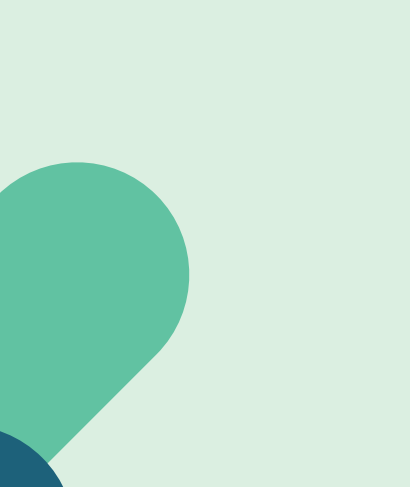

ഹ

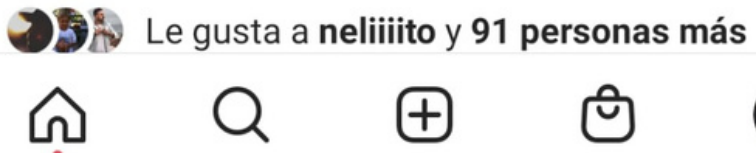

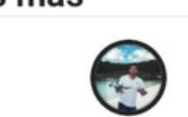

### Històries "Stories" Mida personalitzada: 1080 X 1920

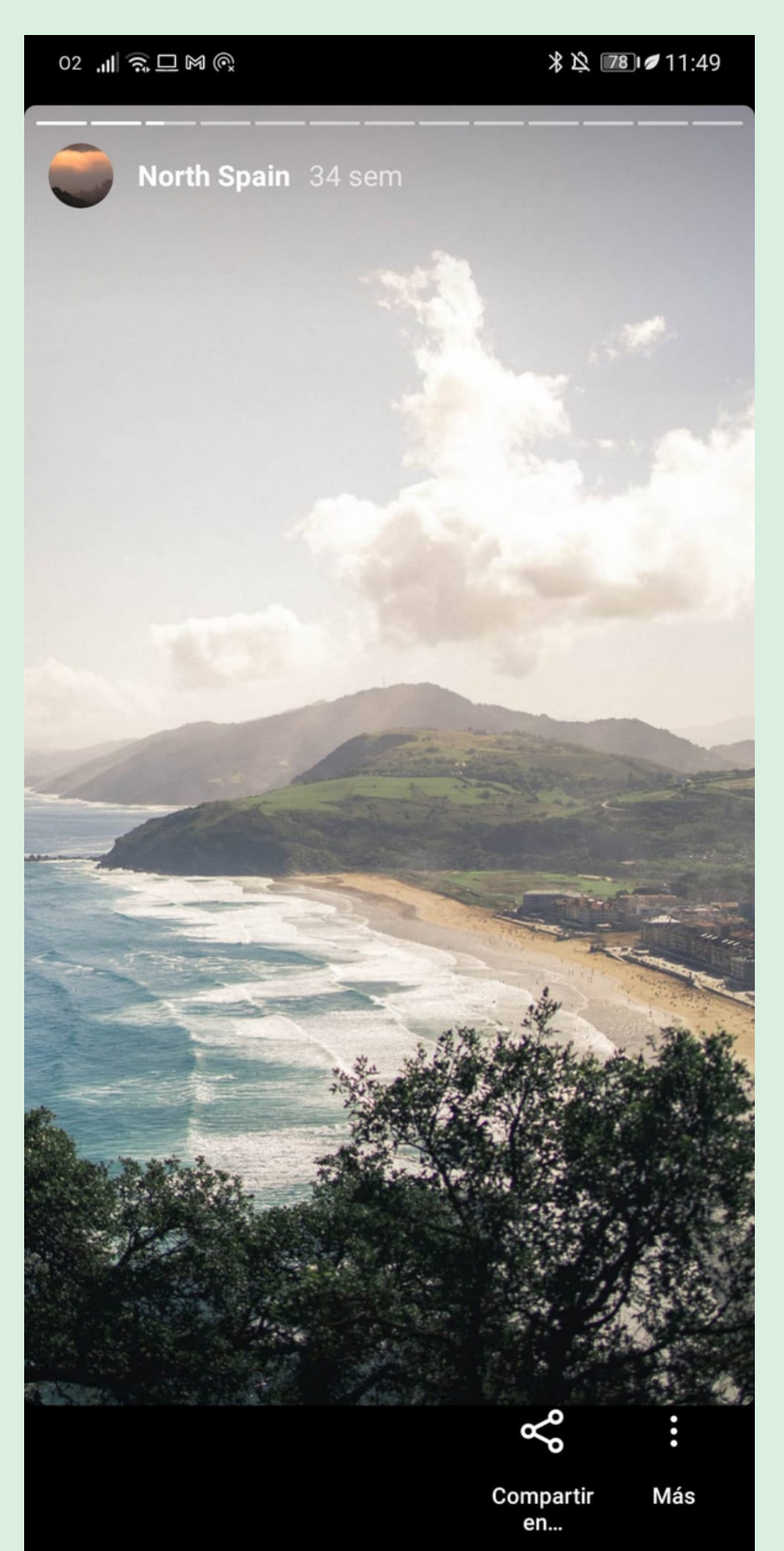

# UN COP ESCOLLIDES LES MIDES, TOT EL PROCÉS ÉS EL MATEIX QUE HEM VIST FINS ARA.

(VEIEM UN EXEMPLE)

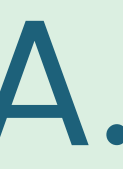

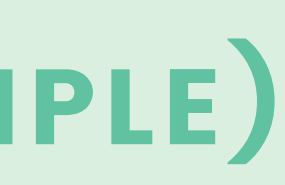

## COMPARTIR DISSENYS AMB ALTRES PERSONES POTS COMPARTIR UN DOCUMENT AMB ALTRES PERSONES PER TREBALLAR-HI AL MATEIX TEMPS

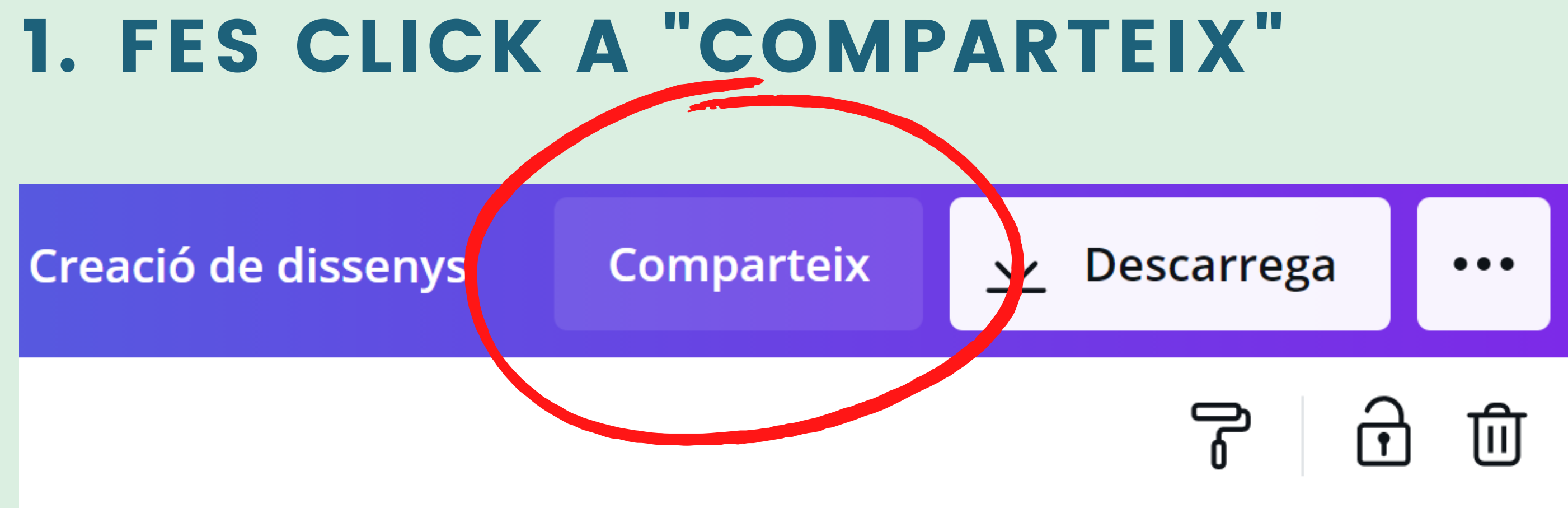

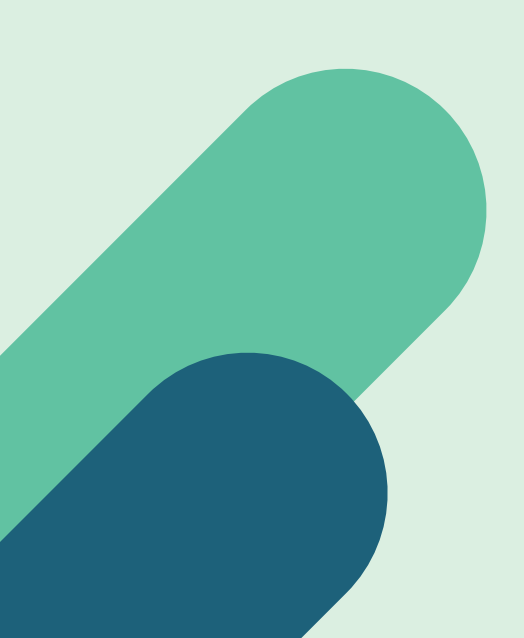

## 2. ESCRIU EL CORREU ELECTRÒNIC DE L'ALTRA PERSONA (HAURÀ D'ESTAR REGISTRADA A CANVA.COM)

Comparteix dissenys perquè els altres usuaris el puguin veure o editar

Escriu un o més noms o adreces electròniques

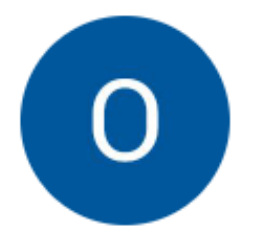

Omar Serrhini Reneses omar.sr.1993@gmail.com

Comparteix un enllaç per **editar-lo**  $\checkmark$  <u>Copia l'enllaç</u>

Propietari

## 3. ESCULL L'OPCIÓ "EDITA" PER DONAR-LI PERMÍS D'EDICIÓ

Comparteix dissenys perquè els altres usuaris el puguin veure o editar

exemple@gmail.com

Afegeix un missatge (opcional)

Convida exemple@gmail.com a l'equip

#### Envia

Aquest lloc està protegit mitjançant la tecnologia reCAPTCHA i s'hi apliquen la Política de privacitat i les Condicions de servei de Google.

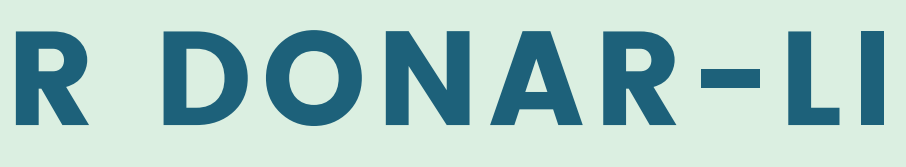

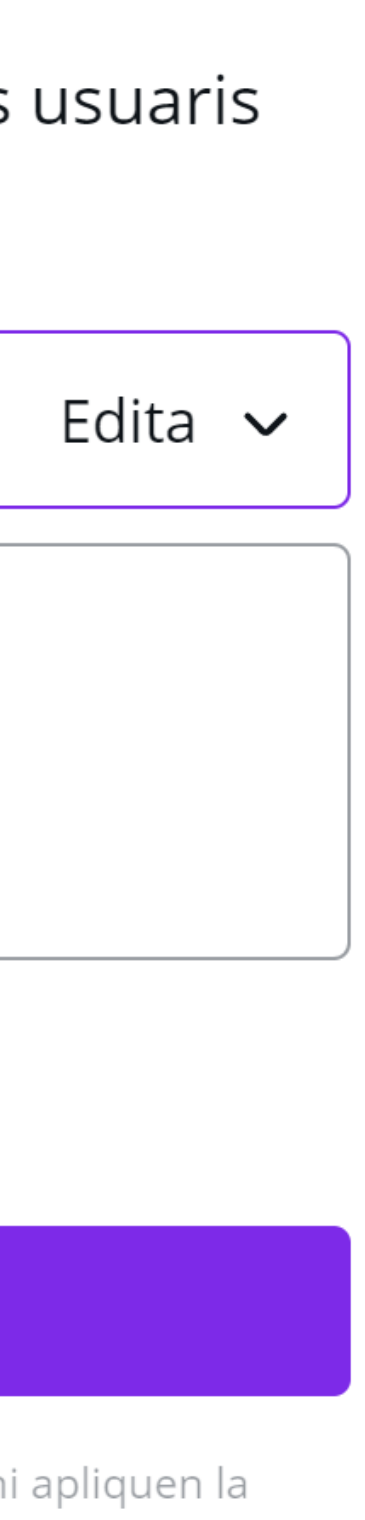

## L'ALTRA PERSONA VEURÀ EL DOCUMENT COMPARTIT A LA SECCIÓ DE "COMPARTIT AMB TU" DE LA PÀGINA D'INICI DE CANVA

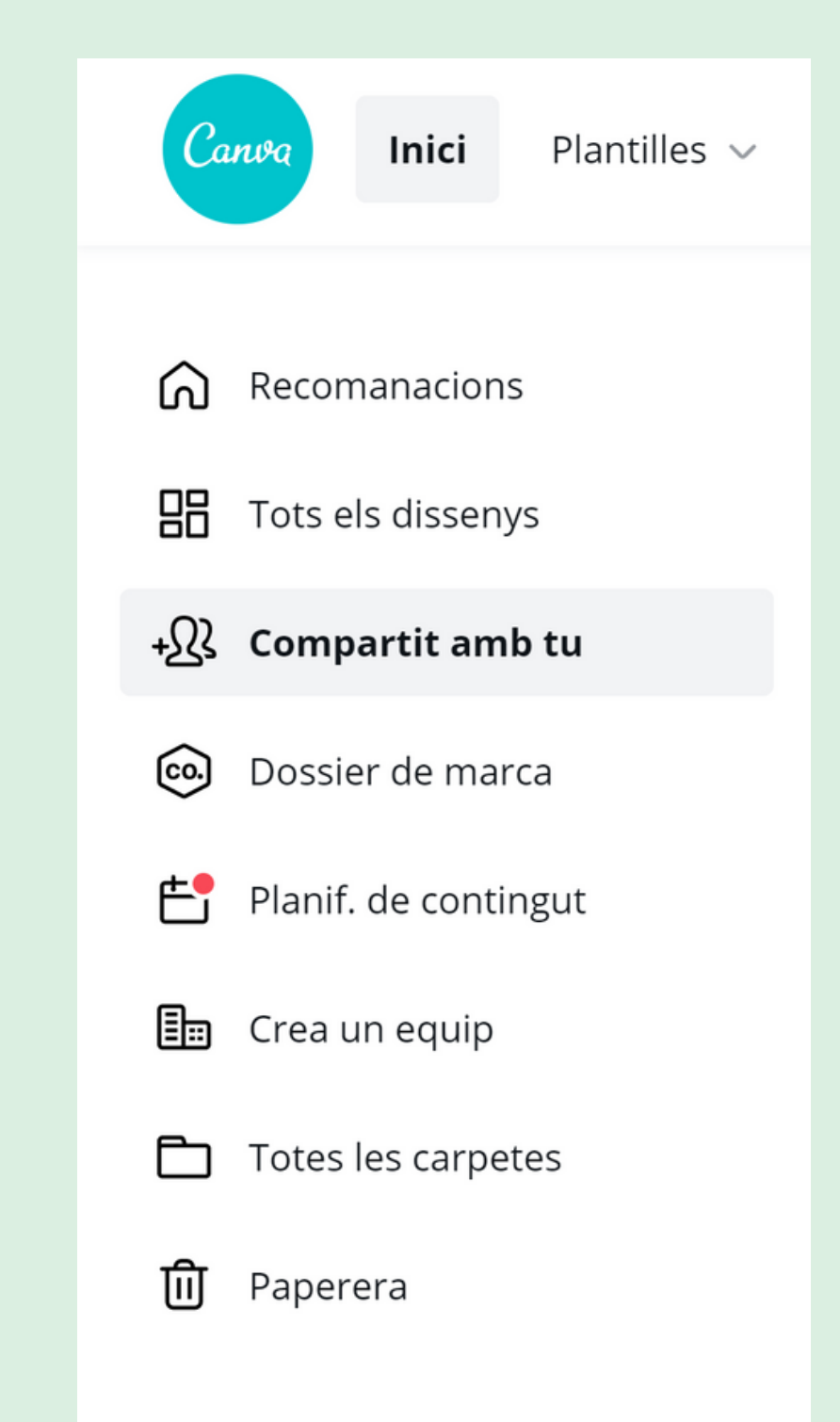

# **DESCARREGAR UN DOCUMENT**

DOCUMENT

# **DIFERENTS FORMATS A L'HORA DE DESCARREGAR UN**

#### CANVA Creació de dissenys

#### Comparteix

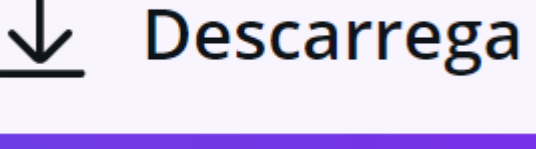

 $\checkmark$ 

3

V

| ↓ Descarrega                                   | 2 |  |
|------------------------------------------------|---|--|
| Tipus de fitxer                                |   |  |
| PNG SUGGERIMENTS                               | ~ |  |
| Mida ×                                         | 1 |  |
| Fons transparent                               | ¥ |  |
| Comprimeix els fitxers (qualitat més<br>baixa) |   |  |
| Selecciona les pàgines                         |   |  |
| Totes les pàgines (29)                         | ~ |  |
| Descarrega                                     |   |  |

#### Tipus de fitxer

PNG SUGGERIMENTS

Imatge d'alta qualitat

JPG

Imatge de mida de fitxer petita

PDF estàndard Mida de fitxer petita, document de diverses pàgines

PDF per imprimir Document d'alta qualitat de diverses pàgines

SVG 👻

Gràfics vectorials nítids a qualsevol mida

Vídeo MP4

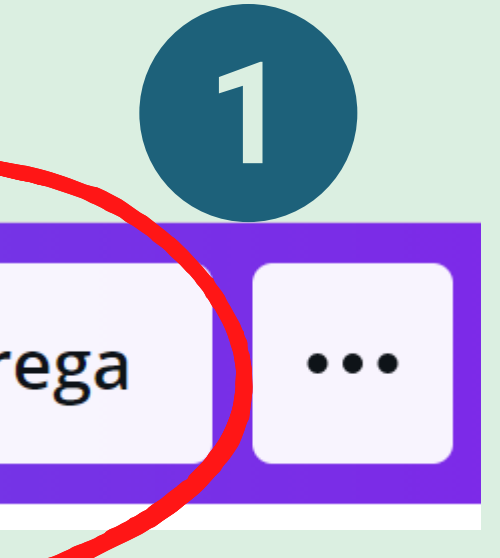

#### <u>SI VOLEU ENVIAR LA</u> <u>PRESENTACIÓ</u> PDF estàndard

<u>SI ÉS UNA PUBLICACIÓ</u> <u>PER XARXES SOCIALS O</u> <u>PER ENVIAR PER</u> <u>WHATSAPP</u> PNG o JPG

# **US TOCA A VOSALTRES!** (POT SER INVENTADA)

# CREACIÓ D'UNA PRESENTACIÓ DE LA NOSTRA ENTITAT

## QUINS ELEMENTS HAN DE SORTIR A LA PRESENTACIÓ?

NOM DE L'ENTITAT PETITA DESCRIPCIÓ LOCALITZACIÓ **SERVEIS** MEMBRES DE L'EQUIP DADES DE CONTACTE

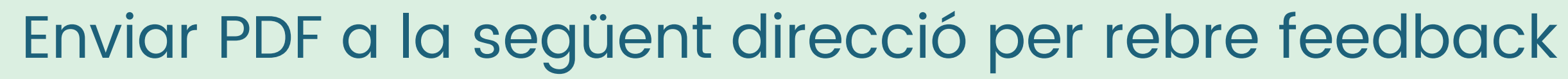

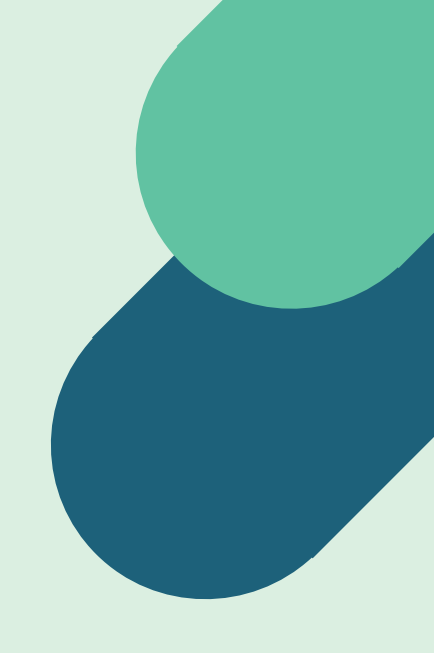

Afegir imatges i elements que complementin la presentació per fer-la més entretinguda.

info@openeurope.es

# CONTACTE

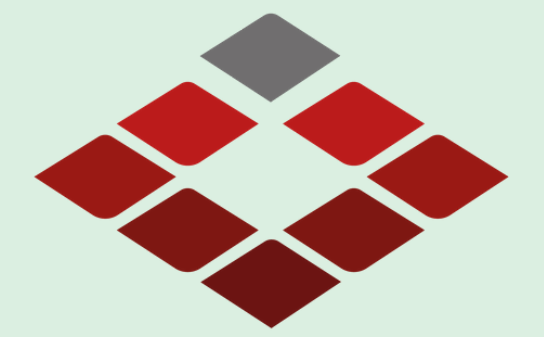

Associació Programes Educatius **OPEN EUROPE** 

info@openeurope.es

877001000

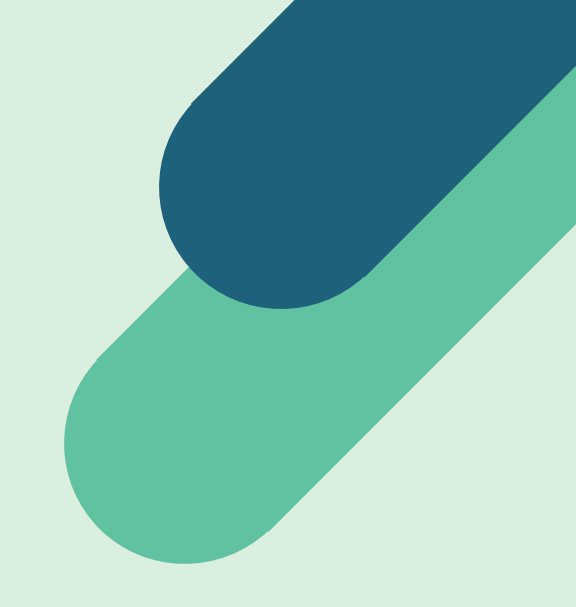